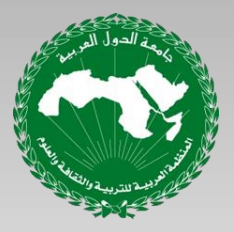

### المنظمة العربية للتربية و الثقافة و العلوم إدامة تكنولوجيا المعلومات والاتصال

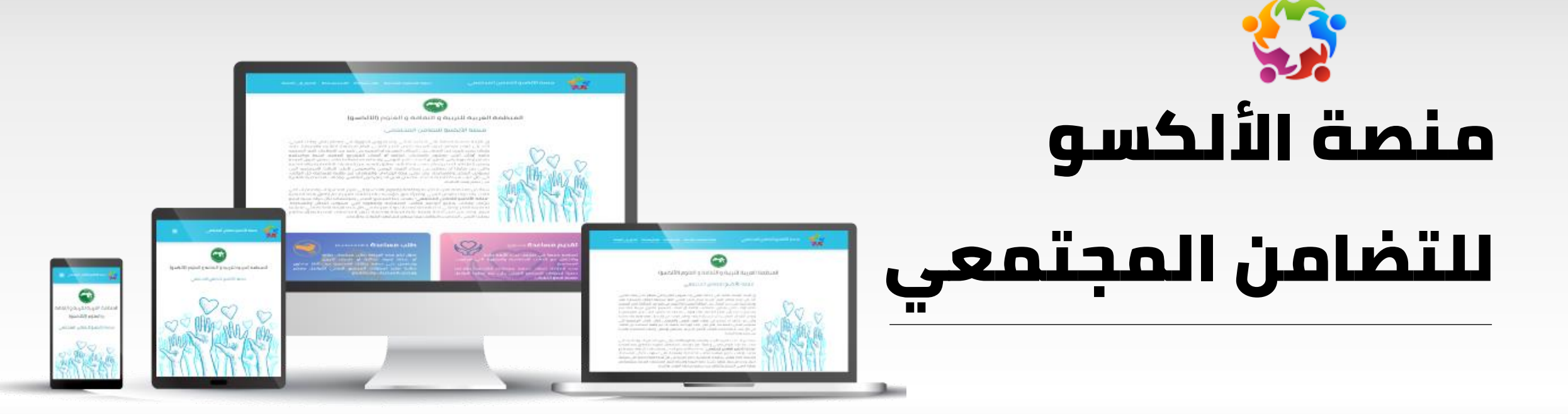

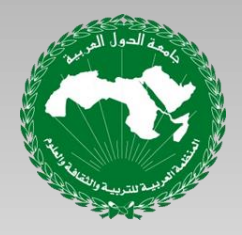

المنظمة العربية للتربية و الثقافة و العلوم إدامة تكنولوجيا المعلومات والاتصال

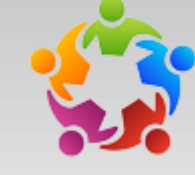

### منصة الألكسو للتضامن المجتمعي

- المقدمة
- التعريف بالمنصة • الأهداف
- إرسال طلب مساعدة
- إرسال طلب تقديم مساعدة
- انخراط الجمعية في المنص

فضاء الجمعية

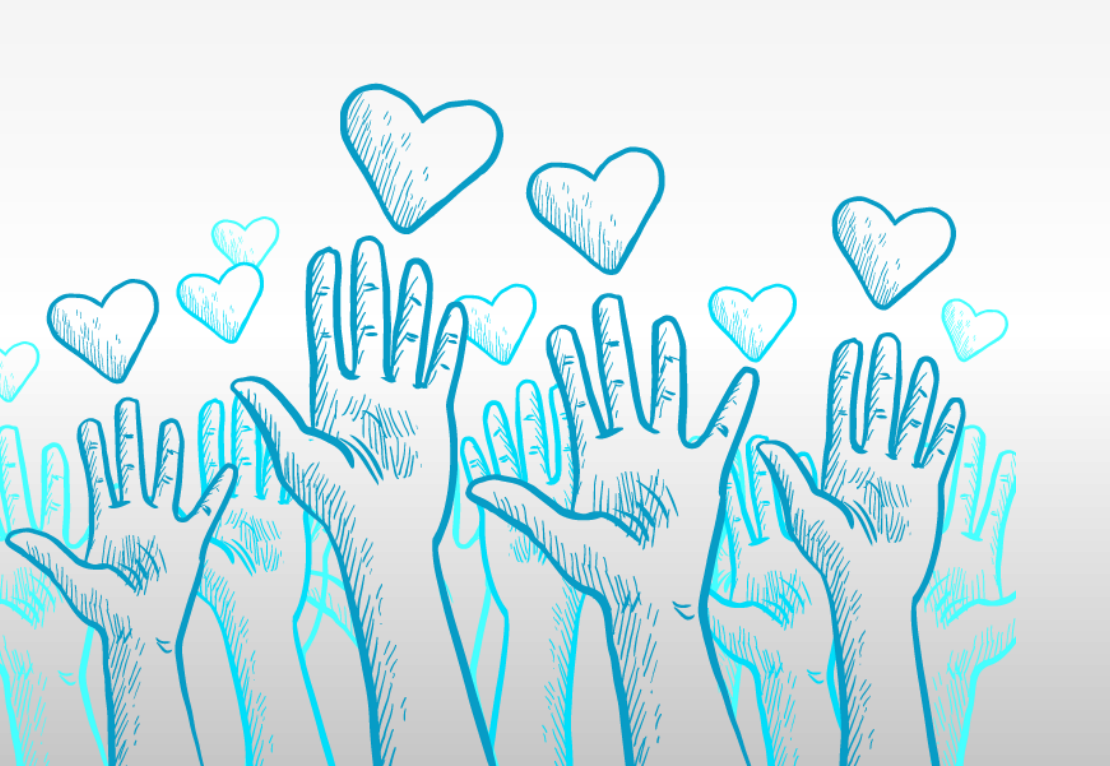

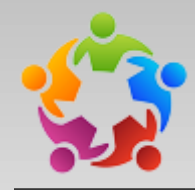

### المقدمة

إنَّ الأزمة الصحية الحالية التي أحدثها تفشى وباء فيروس الكورونا في معظم بلدان وطننا العربي، أدَّت إلى توجّه معظم الدول العربية بفرض الحجر الصحى العام لمجابهة انتشاره والسيطرة عليه، وإحالة نسبة كبيرة من العمال على البطالة القسرية أو التقنية في كثير من القطاعات الغير الرسمية خاصة أولئك الذين يعملون بالقطاعات الخاصّة أو أصحاب المشاريع الصغرى (ترتبط مداخيلهم باستمرارية دورة رأس المال) أو أصحاب الأجر اليومي، ولحماية مجتمعاتها قامت بعض الدول العربية وبعض النشطاء المدنيين–كلّ حسب إمكانياته- بإطلاق العديد من المبادرات الاقتصادية والاجتماعية والتى من شأنها أن تساهم فى ضمان القوت اليومى والمعيشى لأغلب الحالات الاجتماعية التي تستوجب التدخل والمساعدة، لكن تبقى هذه الإجراءات والمبادرات غير كافية لمساعدة جلَّ الحالات، في ظلَّ غياب شبكة تغطية لأصحاب الأعمال الذين قد يتعرضون للإفلاس، والحالات الاجتماعية الفقيرة في خضم هذه الجائحة.

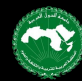

### المقدمة

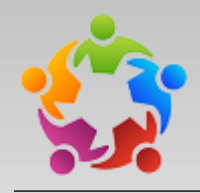

سعيًا من المنظمة العربية للتربية والثقافة والعلوم (الالكسو) إلى تعزيز المجهودات والمبادرات التي قامت بها دولنا بالوطن العربي وتفعيلًا لدور مؤسسات المجتمعات العربية، تمّ إطلاق هذه المبادرة "<mark>منصّة الألكسو</mark> <u>للتضامن المجتمعى</u>" بهدف ربط المجتمع المدنى ومؤسساته بكلّ دولة عربية لجمع تبرّعات وإعانات بجميع ً أنواعها للحالات الاجتماعية والمعوزة التي تستوجب التدخّل والمساعدة، لمجابهة الفقر وتفشى تداعياته الاجتماعية بدولاا العربية في ظلَّ هذه الأزمة الصحّية التي نعيشها اليوم، وذلك من خلال منصّة رقمية عالية الجودة والحماية تخول للمجتمعات المدنية ومؤسساتهم بوطننا العربى التضامن والتكافل فيما بينهم لمجابصة الكوارث والأزمات.

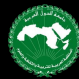

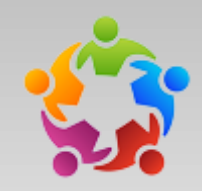

# التعريف بالمنصق

- منصّة الألكسو للتضامن المجتمعي هي منصّة رقميّة متاحة على الرّابط : https://solidarity.alecso.org
  - تتميّز بجودة عالية و إجراءات حماية متطوّرة للحفاظ على المعطيات الشخصيّة
    - تربط المجتمع المدنى بكافّة فئات المجتمع من منتفعين و متبرّ عين
    - تمحّن المواطن من تقديم طلبه عبر المنصّة من غير الحاجة إلى التّنقل
    - توفّر فضاء تفاعلي للمجتمع المدني لإدارة التّبرّعات من تجميع و توزيع
    - إدارة قائمة المنتفعين و تحيينها بطلبات المساعدة المرسلة عبر المنصّة
      - استخراج و طباعة قوائم توزيع التبرّعات و المنتفعين

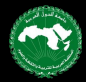

# الأهداف

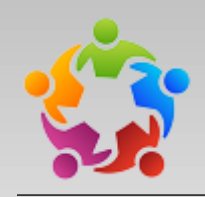

- تعزیز التّعاون بین مختلف فئات المجتمع
- تفعيل دور المجتمع المدني في تحقيق الاستقرار المجتمعي في ظلّ هذه الأزمة
  - تيسير التّواصل بين الجمعيات و المتبرّعين و المنتفعين في ظلّ الحجر الصّحّي
    - التّعريف بمؤسّسات المجتمع المدني وتعزيز التّعاون و التّواصل فيما بينها
      - إدارة التبرّعات بكلّ شفافيّة و بطريقة أكثر نجاعة
        - حمایة هویّة المنتفعین و المتبرّعین

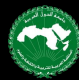

الأهداف

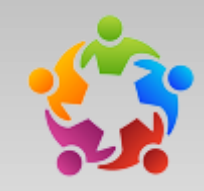

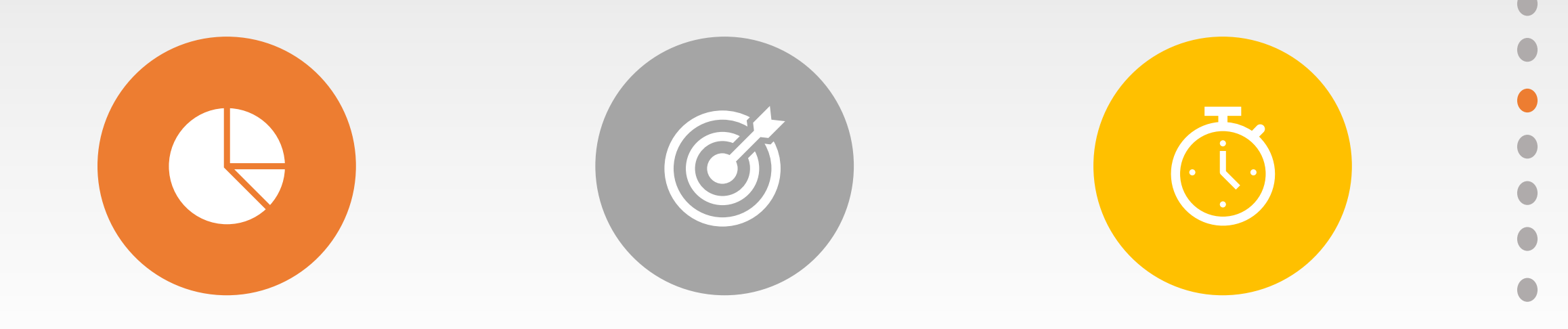

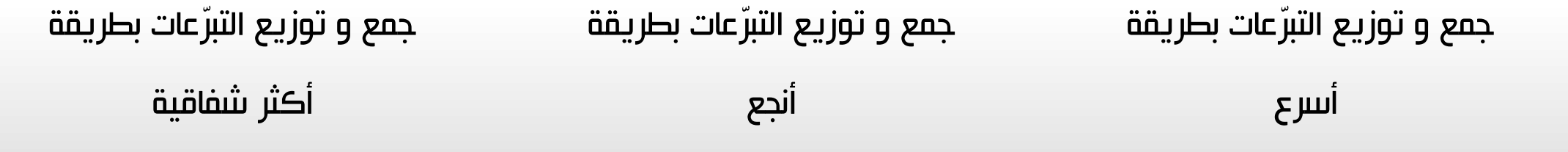

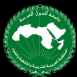

# إرسال طلب مساعدة أو تقديم مساعدة

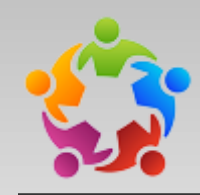

### تقديم مساعدة (متطوّع)

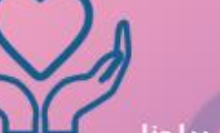

لنساهم جميعا في تخفيف عبء الأزمة ببلدنا والتكافل مع الحالات الاجتماعية والمعوزة التي تستوجب المساعدة.

هذه المنصّة تتعهّد بحماية معطياتك الشخصية وإتاحتها حصريًا لمكوّنات المجتمع المدني حتّى تتم عملية التواصل معكم لجمع التبرّعات.

اقترح مساعدة

### طلب مساعدة (حالة اجتماعية)

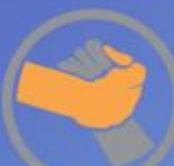

تخوّل لكم هذه المنصّة بطلب مساعدات ماليّة أو عينيّة (مواد غذائية أو حاجيات أخرى). وسنعمل على حماية بياناتك الشخصية حيث أنّها ستكون متاحة فقط لمكوّنات المجتمع المدني للتواصل معكم ومدّكم بالمساعدات واحتياجاتكم.

اطلب مساعدة

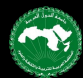

## إرسال طلب مساعدة

بالضغط على زرّ 'اطلب مساعدة'
 تظهر استمارة لإدخال بيانات
 طالب المساعدة

### طلب مساعدة (دانة اجتماعية)

تخوّل لكم هذه المنصّة بطلب مساعدات ماليّة أو عينيّة (مواد غذائية أو حاجيات أخرى). وسنعمل على حماية بياناتك الشخصية حيث أنّها ستكون متاحة فقط لمكوّنات المجتمع المدني للتواصل معكم ومحّكم بالمساعدات واحتياجاتكم.

اطلب مساعدة

- يقوم طالب المساعدة بإدخال بياناته الشخصيّة و يختار الجمعيّة أو الجمعيّات التي يريد
   أن يتواصل معها كما يحدّد نوعيّة المساعدات التي يحتاجها
  - هذه البيانات لن تكون متاحة إلا للجمعيّات التي اختارها طالب المساعدة
- جميع البيانات التى تم إحخالها محمية بعدة إجراءات أمنية لحمايتها من سوء الاستغلال

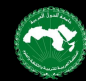

#### طلب مساعدة

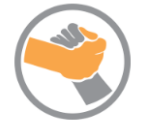

#### معلومات شخصية

كل المعلومات الشخصية ستكون مخفية للعموم و متاحة حصريًا لمكوّنات المجتمع المدني بجهتك للتواصل معك.

الاسم و اللقب \*

| البلدية أو الجهة *                           | ولاية أو المدينة * |
|----------------------------------------------|--------------------|
| <ul> <li>اختر الجهة التي تتبعها -</li> </ul> | ختر مدينة          |
|                                              | عنوان *            |
|                                              |                    |
|                                              | عجتمع المدني *     |
| •                                            | ختر الجمعية        |
| البريد الالكتروني                            | هاتف *             |

#### نوعية المساعدة

صف بإيجاز احتياجاتك \*

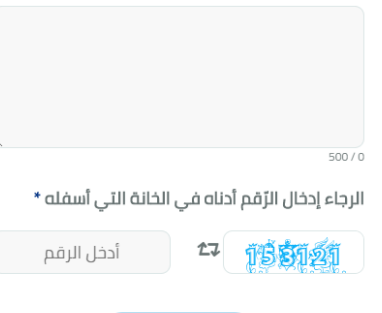

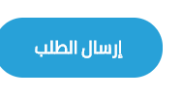

## إرسال طلب تقديم مساعدة

بالضغط على زرّ 'اقترح مساعدة'
 تظهر استمارة لإدخال بيانات
 المتبرّع و نوعيّة التبرّع

### **تقديم مساعدة** (متطوّع)

لنساهم جميعا في تخفيف عبء الأزمة ببلدنا والتكافل مع الحالات الاجتماعية والمعوزة التي تستوجب المساعدة.

هذه المنصّة تتعهّد بحماية معطياتك الشخصية وإتاحتها حصريًا لمكوّنات المجتمع المدني حتّى تتم عملية التواصل معكم لجمع التبرّعات.

اقترح مساعدة

يقوم المتبرّع بإدخال بياناته الشخصيّة و يختار الجمعيّة أو الجمعيّات التي يريد أن يتواصل معها كما يحدّد نوعيّة التّبرّعات التي يودّ تقديمها (مالية أو عينية) كما يمكنه التّطوّع لإعانة الجمعيّات فى توزيع التّبرّعات

هذه البيانات لن تكون متاحة إلاً للجمعيّات التي اختارها المتبرّع

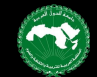

|     | 1 |           |            |
|-----|---|-----------|------------|
|     |   | <b>CI</b> | <b>~</b> · |
| 110 |   |           |            |
|     |   |           |            |
|     |   |           |            |

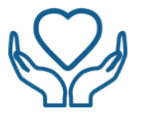

•

•

#### معلومات شخصية

كل المعلومات الشخصية ستكون مخفية للعموم و متاحة حصريًا لمكوّنات المجتمع المدني بجهتك للتواصل معك.

الاسم و اللقب \*

| لولاية أو المدينة * |   | البلدية أو الجهة * |
|---------------------|---|--------------------|
| اختر مدينة          | • |                    |
| لعنوان *            |   |                    |
|                     |   |                    |
| لمجتمع المدني *     |   |                    |
| اختر الجمعية        |   |                    |
| لهاتف *             |   | البريد الإلكتروني  |

التبرّعات

نقل التبرّعات 🗌 أريد أن أتطوّع لنقل التبرّعات

> نوعيّة التَّبرّع 🔵 مالية

عينية

الرجاء إدخال الرّقم أدناه في الخانة التي أسفله \*

دخل الرقم 🗗 🕄 أدخل الرقم

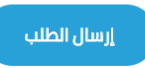

انخراط الجمعية فى المنصة للانخراط فى المنصّة يجب على أحد مسيّرى الجمعية تعمير البيانات و رفع نسخة من إعلان تكوين الجمعية بصورة قانونية بالإضافة إلى نسخة من قائمة مسيّرى الجمعية وخلك لإثبات الشرعيّة القانونيّة للجمعيّة

- بعد الانتهاء من تعمير الاستمارة، يتلقّى المنخرط رسالة على بريده الالكترونى لتفعيل الحساب
- الا يمكن للمستعمل الدّخول إلى حسابه حتّى يتمّ التثبّت في صحّة البيانات و الملفَّات التي قدَّمها من قِبَل 'المدير الوطني' الذي يتمّ تعيينه و تكليفه على نطاق ڪلّ بلد

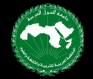

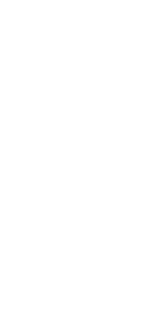

المجتمع المدنى

الدخول إلى المنصّة

| يدخون إنى التنتيني                              | الانتكراك تلي التلبك                                         | CILI.                     |
|-------------------------------------------------|--------------------------------------------------------------|---------------------------|
| لبريد الالكتروني                                | يجب أن تكون أحد مسيّري الجمعيّة لإنا<br><b>اسم الجمعية *</b> | يزة لإنشاء حساب           |
|                                                 |                                                              |                           |
| للمة السّر                                      | نسخة من إعلان تكوين الر                                      | ن الجمعية بصورة قانونية * |
|                                                 | الملف ملف PDF                                                | PDF أو صورة               |
| لرجاء إدخال الرّقم آدناه في الخانة<br>لتى أسفله | یجب آن لا یتجاوز حجم الملف 2MB                               | 21                        |
| and the first sector                            | نسخة من قائمة مسيّري                                         | يّري الجمعية              |
| ورور <u>74 / 7</u> 4 ادحل الرقم                 | 1 PDF ملف علم 1                                              | PDP أو صورة               |
|                                                 | يجب أن لا يتحاوز حجم الملف 2MB                               | 21                        |
| الدحول                                          | الولاية أو المدينة *                                         | البلدية أو الجهة *        |
|                                                 | اختر مدينة                                                   | •                         |
|                                                 | 🗌 البلدية أو الجهة غير                                       | غير موجودة                |
|                                                 | مواجعات خافته                                                | ārā ieli ez ārmer         |
|                                                 | للعلولتات تاكت بتا                                           | ידושור בין ומדורים        |
|                                                 | الاسم و اللقب *                                              | الهاتف الشخصي *           |
|                                                 |                                                              |                           |
|                                                 | البريد الالكتروني *                                          |                           |
|                                                 |                                                              |                           |
|                                                 | كلمة السّر *                                                 | إعادة كلمة السّر *        |
|                                                 |                                                              |                           |
|                                                 | يجب أن يتحَوّن من 8 أرقام و أحرف على                         | ف على الأقل               |
|                                                 | معلومات إضافية :                                             | ة عن الجمعية              |
|                                                 | فايسبوك الجمعية                                              | تويتر الجمعية             |
|                                                 |                                                              |                           |
|                                                 | الشعار                                                       |                           |
|                                                 |                                                              |                           |
|                                                 |                                                              |                           |
|                                                 | يجب أن لا يتجاوز حجم الصورة 1MB                              | 18                        |
|                                                 | التعريف بالجمعية و أنشد                                      | نشطتها                    |

النخياطة المنضة

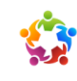

الرجاء إدخال الرّقم أدناه في الخانة التي أسفله

£7 11000888

11

- بعد المصادقة على الحساب، يتلقّى مسيّر الجمعيّة إشعارا عبر بريده الالكتروني للدّخول و لاستغلال المنصّة, كما تصبح الجمعيّة متاحة في قائمة الجمعيّات التي يمكن التّواصل معما
- من خلال الواجهة الرئيسية للوحة التّحكم، يمكن للمستعمل الاطّلاع على بعض الاحصائيّات مثل عدد الجمعيّات المصادق عليها في المنصّة و عدد التّبرّعات و عدد المنتفعين وغيرها
- حما يمكن اللطّلاع على طلبات المساعدة المرسلة إلى الجمعيّة و طلبات التطوّع للتوزيع و طلبات التّبرّع

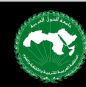

| مون للنوريع 🏦 الجمعيَّات | البُرْعات 🖪 المنطق           | ىات 著 المنتمعون       | النبرّ ع النبرّ ع     | التحكم<br>مذرون البرّعات                                    | 🖻 لوحة<br>زئيسية 🛢           | و<br>تتمعی 🕈 الا        | لكس.<br>المج |
|--------------------------|------------------------------|-----------------------|-----------------------|-------------------------------------------------------------|------------------------------|-------------------------|--------------|
| المنطوّعون للنوريع<br>5  | طلبان مساعده<br>8            |                       | التبرّعات<br>8        | 0.00<br>0.00<br>0.00<br>0.00<br>0.00<br>0.00<br>0.00<br>0.0 | معيَّات                      | ی<br>ع<br>ع             | هر او;       |
| -                        | طلبات التطؤع للتوزيع         |                       |                       |                                                             | ه المساعدة                   | < طلبات                 |              |
| القرار                   | الاسم                        | لقرار                 |                       | الاحتياجات                                                  |                              | ۶                       |              |
| تلخيد المبول أو الرفض    | کثیر الخریبی<br>54872196     | تأكيد القبول أو الرفض | l                     | alimentation                                                | ayari<br>20050738            |                         | 8            |
| مرموص                    | ياسين عربي<br>77661234       | مقبول                 | 5 أفراد               | مواد غذائبة عائلة                                           | أحمد حمدي<br>99668855        | 2                       |              |
| مرفوم                    | بلال العامري<br>66332255     | مقبول                 |                       | وسط البلاد                                                  | غيث صبيح<br>12345678         | 9                       |              |
| مفبول                    | أحمد زامي<br>96385241        | مفبول                 |                       | في النخلة                                                   | سيرين أحمد<br>77889966       | 2                       |              |
| تأكيد المبول أو الرمص    | فلان صالح<br>65432187        | مقبول                 | وات طبية              | كرسي متحرك و أد                                             | سمير سامر<br>551233468       | ٢                       |              |
|                          |                              | تأكيد القبول أو الرفض | أشاص في حاجة إلى<br>5 | عائلة تتكون من 5<br>لباس و مواد غذائبا                      | نور حامد<br>68683232         | 2                       |              |
|                          |                              | مقبول                 |                       | أحتاج مواد طبية                                             | أسماء عامر<br>21598763       | $\overline{\mathbb{Q}}$ |              |
|                          |                              | مرموص                 | 1                     | کل شيء                                                      | سالم<br>ساحلي<br>21696951810 |                         |              |
|                          |                              |                       |                       |                                                             | ة التبرّعات                  | قائم                    |              |
| القرار                   | التاريخ                      | تبزعات عينيّة         | تبزعات مالية          |                                                             |                              | الاسم                   |              |
| تم الاستادم              | ð 2020-04-17 17:34:46        | مواد غذائية           | \$ 70                 | ئزيليي<br>15                                                | کثیر الخ<br>4872196          | <b>,</b>                |              |
| ۲۵ الاستانم              | ð 2020-04-15 00:23:36        | مواد غذائية           | \$ 15                 | ئزلى<br>7                                                   | ياسين ع<br>7661234           |                         |              |
| pitimili fi              | ð 2020-04-14 19:06:11        | مواد غذائية           | \$ 20                 | للاني<br>1                                                  | إيمان ف<br>1456789           |                         |              |
| نم الستانم               | Ô 2020-04-13 15:34:30        | غداء                  |                       | امري<br>66                                                  | بلال الع<br>5332255          |                         |              |
| نم الستانم               | ð 2020-04-13 15:33:49        |                       | \$ 60                 | امري<br>1:                                                  | بلال الع<br>2398723          |                         |              |
| نم الستائم               | ð 2020-04-13 15:33:10        | مواد غذائبة           |                       | عى<br>90                                                    | أحمد زار<br>5385241          | $\overline{\bigcirc}$   |              |
| نم الستائم               | ð 2020-04-13 15:26:20        | مواد غذائبة           |                       | الح<br>65                                                   | فلان صا<br>5432187           | 2                       |              |
| ملغى                     | <b>Ŏ</b> 2020-04-08 10:41:25 |                       | \$ 50                 | هزاوي<br>5                                                  | زياد الم<br>213837           |                         |              |

الإرادة ۱۹۹۲ في الإرادة

🛒 توزيع التبرّعات المنتفعون

أن الثيرَ عات
 المنطوَ عون للتو
 الممعيّات

من خلال القائمة الجانبية يمكن للمستعمل اللطّلاع على :

- مخزون التبرّعات : وهي قائمة التبرّعات الموجودة في حساب الجمعية (إن كانت ماليّة) أو المخزّنة (إن كانت عينية)
  - توزيع التبرّعات : وهي قائمة مفصّلة في التبرّعات التي تمّ توزيعها
  - قائمة المنتفعين : وهي تشمل القائمة الأولية التي بحوزة الجمعيّة
     وقائمة طالبي المساعدة عبر المنصّة
- التبرّعات : وهي قائمة المتبرّعين و نوعيّة التبرّعات التي تحصّلت عليها
   الجمعيّة عبر المنصّة
  - قائمة المتطوّعين للتّوزيع لفائدة هذه الجمعية
  - قائمة الجمعيّات بالمنصّة مع إمكانية التواصل معها

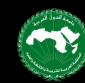

| Lenato       Baila       Baila <t< th=""><th>الجمعيَّات 🏦</th><th>🚙 المنطؤعون للنوريع</th><th>💩 اللَبزَعات</th><th>😁 المنتفعون</th><th>黒 نوزيع النبڙ عات</th><th>لتحكم<br/>مخرون النبرّ عات</th><th>ءَ لوحة ال<br/>سه ∎</th><th>ے کے<br/>۱۱زئیں</th></t<>                                                                                                    | الجمعيَّات 🏦          | 🚙 المنطؤعون للنوريع | 💩 اللَبزَعات             | 😁 المنتفعون   | 黒 نوزيع النبڙ عات                  | لتحكم<br>مخرون النبرّ عات                     | ءَ لوحة ال<br>سه ∎           | ے کے<br>۱۱زئیں |
|----------------------------------------------------------------------------------------------------|-----------------------|---------------------|--------------------------|---------------|------------------------------------|-----------------------------------------------|------------------------------|----------------|
| Note         Application         Application <td< td=""><td>لمنطقعون للتوابع<br/>و</td><td>5</td><td>طلبات مساعدة<br/>8</td><td>Þ<br/>O</td><td>الليزّعات<br/>8</td><td></td><td>نان 5<br/>م</td><td>الجمع<br/>3</td></td<>                                                                                                    | لمنطقعون للتوابع<br>و | 5                   | طلبات مساعدة<br>8        | Þ<br>O        | الليزّعات<br>8                     |                                               | نان 5<br>م                   | الجمع<br>3     |
| NameHatHatHatSecond Second Seco                                             |                       | 8                   | بات التطوّع للتوزيع      |               |                                    |                                               | مساعدة                       | طلبات اا       |
| NoteNote                                                                                                    |                       | القرار              | I                        | الاسم         | القرار                             | الاحتياجات                                    |                              | لاسم           |
| NoStatestart<br>(Statestart<br>(Statestart<br>                                                                                                    | ول أو الرمص           | تأكيد المب          | كثير الخريبي<br>54872196 | ر او الرمص    | تأكيد المبوز                       | alimentation                                  | ayari<br>20050738            | 9              |
| Note: State: State: | I                     | مرفوص               | ياسين عربي<br>77661234   |               | مقبول                              | مواد غذائية عائلة 5 أفراد                     | أحمد حمدي<br>99668855        | 2              |
| Note: Substrate<br>Substrate<br>Substrate<br>Substrate<br>Substrate<br>Substrate<br>Substrate<br>Substrate<br>Substrate<br>Substrate<br>Substrate<br>Substrate<br>Substrate<br>                                                                                                    | I                     | مرفوض               | بلال العامري<br>66332255 | 2             | مقبول                              | وسط البلاد                                    | غیث صبیح<br>12345678         | 9              |
| Note: StateNote: StateNote: Sta                                                                                                    |                       | مقبول               | أحمد زامي<br>96385241    | )             | مقبول                              | دي النخلة                                     | سيرين أحمد<br>77889966       | 2              |
| <ul> <li> <ul> <li> <ul> <li></li></ul></li></ul></li></ul>                                                                                                    | ول أو الرفض           | تأكيد المب          | فلان صالح<br>65432187    |               | ية مقبول                           | کر سي متحرك و أدوات طبر                       | سمير سامر<br>551233468       | 2              |
| Image: Same Same Same Same Same Same Same Same                                                                                                    |                       |                     |                          | ر او الرفض    | غي حاجة إلى المبور<br>تأكيد المبور | عائلة تتكون من 5 أشاص ف<br>لباس و مواد غذائبة | نور حامد<br>68683232         | 9              |
| Image:         Image:         Image                                                                                                    |                       |                     |                          |               | مقبول                              | أحتاج مواد طبية                               | أسماء عامر<br>21598763       |                |
| <ul> <li></li></ul>                                                                                                    |                       |                     |                          |               | مرفوض                              | كل شيء                                        | سالم<br>ساحلي<br>21696951810 | 1              |
| Νωπ         ἰҳἰ اեҳ ἰҳ         ἰҳἰ μҳ         ἰҳἰ μҳ         ἰҳἰ μҳ         𝔅ἰ μҳ         𝔅ἰ μҳ         𝔅ἰ μҳ         𝔅ἰ μҳ         𝔅ἰ μҳ         𝔅         𝔅                                                                                                    |                       |                     |                          |               |                                    |                                               | لتبرّعات                     | قائمة اا       |
| المالة المراتب         فرات المراتب         فرات المرات         فرات المرات         فرات المرات         فرا                                                                                                    | القرار                |                     | التاريخ                  | تبزعات عينيّة | تبرّعات مالية                      |                                               |                              | لاسم           |
| البنان عراب المراكم المراكم         عراب عدالمه         عراب محالمه         عراب محالمه         المحالمة         المحالمة                                                                                                    | تم الستلام            | Ō 2020              | 0-04-17 17:34:46         | مواد غذائية   | \$ 70                              | الي (                                         | كثير الخر<br>54872196        | 9              |
| ایسان ملالی ایسان ملالی دیگی         مواد عذایت         مواد عذایت         مواد محاد محاد محاد محاد محاد محاد محاد مح                                                                                                    | تم الستائم            | Ō 2020              | 0-04-15 00:23:36         | مواد غذائية   | \$ 15                              | اي ز                                          | ياسين عر<br>77661234         | U              |
| Image: Service Service       | تم الستلام            | Ō 2020              | 0-04-14 19:06:11         | مواد غذائية   | \$ 20                              | ني (                                          | إيمان فلاز<br>11456789       |                |
| العلى         العلى         العلى <t< td=""><td>نم الستائم</td><td>Ō 2020</td><td>0-04-13 15:34:30</td><td>غذاء</td><td></td><td>بري</td><td>بلال العام<br/>66332255</td><td>T</td></t<>                                                                                                    | نم الستائم            | Ō 2020              | 0-04-13 15:34:30         | غذاء          |                                    | بري                                           | بلال العام<br>66332255       | T              |
| Estimate Is         Op 2020-04-13 15.33.10         agle aclias         agle aclias <th< td=""><td>نم الستائم</td><td><b>Ö</b> 2020</td><td>0-04-13 15:33:49</td><td></td><td>\$ 60</td><td>ېرې (</td><td>بلال العام<br/>12398723</td><td></td></th<>                                                                                                    | نم الستائم            | <b>Ö</b> 2020       | 0-04-13 15:33:49         |               | \$ 60                              | ېرې (                                         | بلال العام<br>12398723       |                |
| میان ماله<br>دوبا عدایت ۵ مواد عدایت ۵ مواد عدایت ۵ مواد عدایت ۵ مواد عدایت ۵ مواد عدایت ۵ مواد عدایت ۵ موسط مع<br>معنی (باد المعراوی ۵ مور) ۵ معنی ۱۵ مو                                                                                                    | تم السنلام            | <b>Ö</b> 2020       | 0-04-13 15:33:10         | مواد غذائية   |                                    | Ų                                             | أحمد زام.<br>96385241        | Ţ              |
| رياد المعزاوي في دي<br>دي في 2020-04-08 10:41:25 \$ 50 دي دي دي المعزاوي في الم                                                                                                    | نم الستارم            | <b>Ö</b> 2020       | 0-04-13 15:26:20         | مواد غذائية   |                                    | ć                                             | فلان صالح<br>65432187        | 9              |
|                                                                                                    | ملعى                  | <b>Ö</b> 2020       | 0-04-08 10:41:25         |               | \$ 50                              | راوي (                                        | زياد المع<br>54213837        | T              |

الإرادة (باد الم

> 🚆 توزيع التبرّعات 🍋 المنتفعون

التَبرَعات و) المتطوّعون للتوزيع هُ الجمعيَات

- على مسيّر الجمعيّة التثبّت من جدّيّة الطّلبات الواردة على الجمعيّة إمّا صاتفيّا أو بوسائله الخاصّة ومن ثمّ تأكيد قبول أو رفض أو إلغاء أي مطلب سواءً كان لطلب مساعدة أو تبرّع أو تطوّع للتوزيع
  - حكّ مطلب مساعدة يتمّ قبوله يقع إضافته آليّا إلى قائمة المنتفعين الخاصّة بالجمعيّة
- حنت المستعدة
   حلب مستعدة
   حلق مستعدة المستعدة
   حلّ طلب تطوّع للتوزيع يتمّ قبوله يقع إضافته آليّا إلى قائمة المالية المنافعين المستعدة
   مقبول مستعدة

14

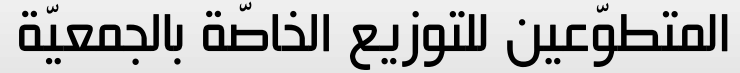

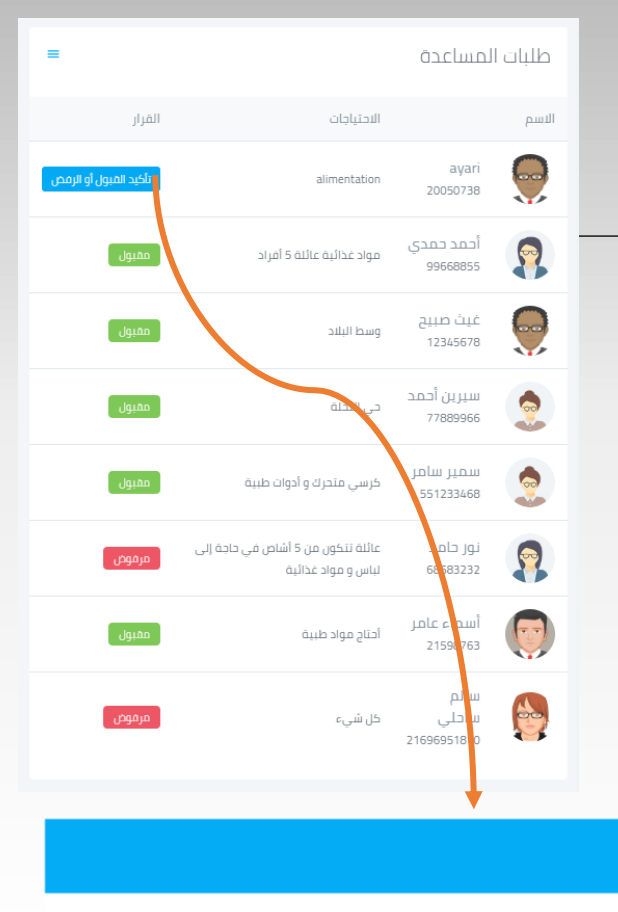

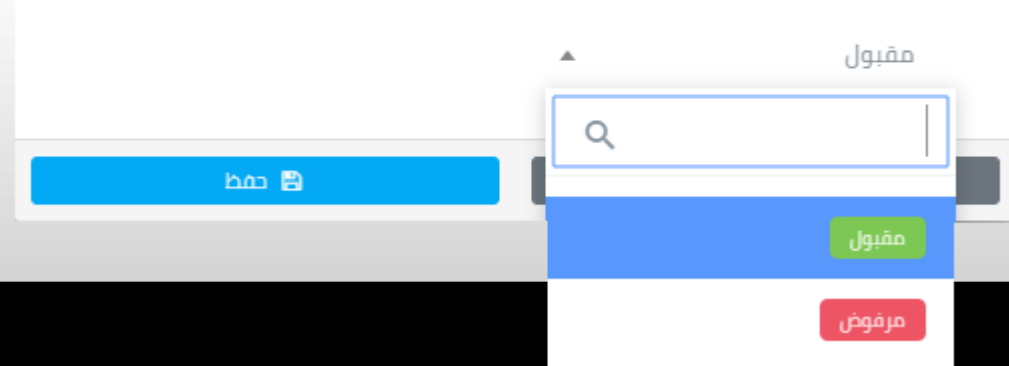

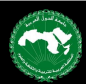

- إذا تمّ تأكيد قبول واستلام تبرّع، يقع توجيه المستعمل لنافذة إضافة تبرّع إلى المخزون
- يقوم المستعمل بإدخال كل التفاصيل الخاصّة 2 بالتبرّع من حيث النوعية و الكمية وتاريخ الاستلام
  - إذا كان التبرّع عيني، يمكن للمستعمل إضافة عدّة نوعيّات مثل مقرونة أو زيت أو غيرها وتحديد الكميّات لكلّ منها وذلك لتيسير تجميع التبرّعات من نفس النوعية و توزيعها على المحتاجين

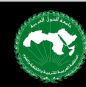

| الكمية / المبلغ |          |
|-----------------|----------|
| 15              | <b>v</b> |
| الكمية / المبلغ |          |
| 10              | ▼        |
|                 |          |

|   | تم الاستائم | ق مط 0 202                   | Q                                 | بلال العام<br>12398723                   |
|---|-------------|------------------------------|-----------------------------------|------------------------------------------|
|   | تم الاستلام | <b>O</b> 2020-04-13 15:33:10 | مواد غذائية                       | نمر تم الاستلام<br>أحمد رامي<br>96385241 |
|   |             |                              |                                   |                                          |
| = |             |                              |                                   | إضافة تبرّعات إلى المخزون                |
|   | عنوان       | <b>الھاتف</b><br>77661234 ال | <b>اسم المتبرّع</b><br>پاسین عربی | <b>تاريخ الاستلام</b><br>2020-04-20      |

التاريخ

0 2020-04-15 00:23:36

Ō 202

الوحدة

دينار الوحدة

كغ

تبرّعات عينيّة

مواد غذائية

تبرّعات مالية

\$15

القرار

🖪 تسجيل البيانات 🕂 أضف نوعيّة تبرّع أخرى

15

قائمة التبرّعات

ياسين عربى

إيمان فلان 🗙 استلام التبرّعات

هل تمّ استلام التبرّعات ؟

نعم تمّ الاستلام

77661234

1456789

بلال العام

66332255

الاسم

-

نوعيّة التبرّع أموال

نوعيّة التبرّع

مقرونة

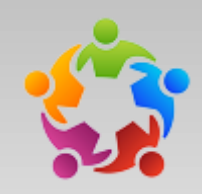

 من خلال صفحة مخزون التبرّعات، يمكن لمسيّر الجمعية اللطّلاع والبحث على أصناف التبرّعات والكميّات المتوفّرة و المبالغ الماليّة

 كما يمكنه إضافة تبرّعات جديدة متأتّية من خارج المنصّة إلى المخزون

|   | الحمعتات | * | للتوزيع      | ه المتد     | هُ التَّبَآعات | المنتفعون           | l 😸 al               | متالعانمت 📟                 | محة التحكم<br>عدرون النباعات | ے لو<br><sub>سة</sub> | <u>ک</u> (1  |    | منصة الألكسو             |                 |
|---|----------|---|--------------|-------------|----------------|---------------------|----------------------|-----------------------------|------------------------------|-----------------------|--------------|----|--------------------------|-----------------|
|   |          |   | (1) (1)      |             | j              | 0)                  |                      | J. (2)                      | J. UJJ C                     | _                     | - 1          |    | للتصامن المجتمعي         |                 |
| = |          |   |              |             |                |                     |                      |                             | ū                            | التبرّعا              | مخزون        |    | نيرادة<br>إياد المعزاوي  | <b>TOGETHER</b> |
|   |          |   | المختارة : 4 | عدد العناصر |                | عات                 | هسيم و توزيع التبرّ: |                             |                              |                       | بحث          |    | į                        | 🖌 الرّئيس       |
|   | ¢        | ¢ | العنوان      | الهاتف      | المتبرّع 🔶     | تاريخ 🔶<br>الاستلام | الوحدة 🖕             | الكمية / الكمية /<br>المبلغ | نوعيَّة التبرَّع 🖕           | #                     | =            | ~  | التبرّعات<br>للى المخزون | الاطلاع ع       |
| Û | 1        |   |              | 77661234    | ياسين عربي     | 2020-04-16          | دينار                | 15                          | أموال                        | 1                     |              |    | ى المخزون                | + إضافة إا      |
| Û | 1        |   |              | 77661234    | ياسين عربي     | 2020-04-16          | كغ                   | 10                          | مقرونة                       | 2                     |              |    | التبرّعات                | هو توزيع        |
| Û | 1        |   |              | 77661234    | ياسين عربي     | 2020-04-16          | كغ                   | 10                          | كسكسي                        | З                     |              | 5  | ىعون                     | المنتز 😁        |
| Û | 1        |   |              | 11456789    | إيمان فلاني    | 2020-04-14          | دينار                | 20                          | أموال                        | 4                     |              | 5  | ات<br>- ۱۰۰۰۰            | التّبرّع        |
| Û | 1        |   |              | 12398723    | بلال العامري   | 2020-04-13          | دينار                | 5                           | أموال                        | 5                     |              | 2  | وعون ىنىوريع<br>يَات     | المنط 🚓         |
| Û | 1        |   |              | 96385241    | أحمد رامي      | 2020-04-06          | كغ                   | 8                           | مقرونة                       | 6                     |              | 17 |                          | 00 00           |
|   |          |   |              |             |                |                     |                      |                             | ) من 6                       | 5-1, ń                | ι <b>c</b> 1 |    |                          |                 |

■ بالإضافة إلى ذلك، بإمكانه اختيار التبرّعات التي يودّ توزيعها ثمّ ينتقل إلى تفاصيل التوزيع من خلال الضغط على زرّ 'تقسيم و توزيع التبرّعات' لاختيار المنتفعين و توزيع التبرّعات

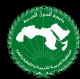

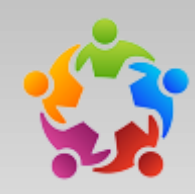

- بعد الضغط على زرّ 'تقسيم و توزيع التبرّعات'، يتمّ توجيه المستعمل لهذه الصفحة لإكمال مراحل التّوزيع
- فی مرحلة أولی تقوم المنصّة بتجميع التبرّعات آليّا حسب الأصناف حتَّى توفَّر للمستعمل نظرة عامّة على الكميّات المُراد توزيعها

|   | ه المُبَرَّعات 🛤 المنطوَّعون للتوزيع 🏦 الجمعيَّات 🐁   | التبرّعات 👹 المنتمعون              | التحكم<br>مذرون التبرّعات 🛎 توريع                                      | <ul> <li>لوحة</li> <li>الرئيسية</li> </ul> | منصة الألكسو<br>منطق الانضامن المجتمعي               |
|---|-------------------------------------------------------|------------------------------------|------------------------------------------------------------------------|--------------------------------------------|------------------------------------------------------|
| = |                                                       |                                    | عات                                                                    | توزيع و تقسيم التبرّ                       | الإرادة<br>وياد المعراوي                             |
| - | مط البيانات                                           | 3. الكميَّات الموزّعة              | 2. الأشخاص المنتفعين                                                   | 1. التبرّعات                               | <ul> <li>الزئيسية</li> <li>مخزون التبزعات</li> </ul> |
|   |                                                       |                                    |                                                                        |                                            | 👰 توزيع التبرّعات                                    |
|   |                                                       |                                    |                                                                        |                                            | المنتفعون 🗧                                          |
|   |                                                       | اللبرغات                           |                                                                        |                                            | التُبرَعات 🗧                                         |
|   |                                                       | نف لتسهيل التوزيع<br>الاربية       | ز تجميع التبرّعات من نفس الصا<br>· · · · · · · · · · · · · · · · · · · | Q ملاحظة : تذ<br>                          | المتطوّعون للتوزيع                                   |
|   | المتبرعون                                             | الحمية الخميته                     | توغية التبرع                                                           | **                                         | ع الجمعيّات                                          |
|   | 1. إيمان قلانى : 20 دينار<br>2. ياسين عربى : 15 دينار | 35 دینار                           | أموال                                                                  | 1                                          |                                                      |
|   | 1. أحمد رامی : 8 كغ<br>2. ياسين عربی : 10 كغ          | 25 18                              | مقرونة                                                                 | 2                                          |                                                      |
|   | ئاص المنتفعين                                         | الذهاب إلى المرحلة 2 : تحديد الأشد |                                                                        |                                            |                                                      |

بعد ذلك، يقوم المستعمل بالضغط على زرّ 'الذهاب إلى المرحلة 2 : تحديد الأشخاص المنتفعين'

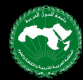

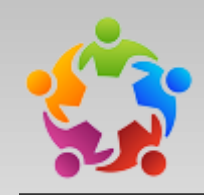

 فى المرحلة الثانية يقوم المستعمل باختيار المنتفعين الذين ستشملهم التّبرّعات حسب الحالات و الحاجيات

 بعد ذلك، يقوم المستعمل بالضغط على زرّ 'الذهاب إلى المرحلة 3 : تحديد الكميّات / المبالغ' حسب ڪلّ منتفع

| = |                         |                         |                           |                | م التبرّعات | زيع و تقسيد        | تو | منصة الألكسو<br>للتضامن المجتمعي |                    |
|---|-------------------------|-------------------------|---------------------------|----------------|-------------|--------------------|----|----------------------------------|--------------------|
|   |                         | 4. حفظ البيانات         | 3. الكميّات المورَّعة     | شخاص المنتفعين | 2. الأ      | 1. التبرّعات       |    | ک<br>الإرادة<br>زياد المعراوي    | OCETHER<br>VIE CAT |
|   |                         | عنتفعين                 | الأشخاص الا               |                |             |                    | <  | يسية<br>ون التبرّعات             | الرّt 😭            |
|   | شخاص المختارين : 3      | عدد الأ                 |                           |                |             | بحث                |    | زيع التبرّعات                    | in in in           |
|   | ملاحظات                 | العتوان                 | ♦ الهاتف ♦                | الاسم          | #           |                    |    | ىنتفعون<br>يتعات                 | ய 😁                |
|   | أحتاج مواد طبية         | قرب المدرسة             | 21598763                  | أسماء عامر     | 1           | ۵                  |    | ر<br>يتطوّعون للتوزيع            | <b>ی</b> ی         |
|   | كرسي متحرك و أدوات طبية | وسط البلاد              | 551233468                 | سمير سامر      | 2           |                    |    | ع معيّات                         | <u> 유</u>          |
|   | ملابس أطفال             | حي النخلة               | 77889966                  | سيرين أحمد     | 3           |                    |    |                                  |                    |
|   | مواد غذائية             |                         | 12345678                  | عمر بن محمد    | 4           |                    |    |                                  |                    |
|   | موادغذائية              | وسط البلاد              | 12345678                  | غيث صبيح       | 5           |                    |    |                                  |                    |
|   |                         | _                       |                           | 5              | ض 1 - 5 من  | ی <mark>د 1</mark> |    |                                  |                    |
|   |                         | ديد الكميَّات / المبالغ | الذهاب إلى المرحلة 3 : تد |                |             |                    |    |                                  |                    |
|   |                         |                         |                           |                |             |                    |    |                                  |                    |

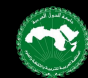

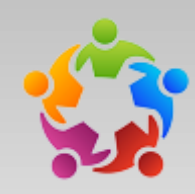

- في المرحلة الثالثة، تقوم المنصّة
   بتقسيم التبرّعات بالتساوي على
   المنتفعين حسب الأصناف و تتيح
   للمستعمل إمكانيّة تعديلها على ألاّ
   يتمّ تجاوز الكميّات المتوفّرة
- في حال ما إذا تجاوز المستعمل
   الكميّة المتوفّرة تظهر على الشاشة
   إشعار بتجاوز الكميّة المسموح بها ولا
   يمكن للمستعمل المرور للمرحلة
   الموالية

| = |                                      |                                        | رّعات                | وزيع و تقسيم التب |
|---|--------------------------------------|----------------------------------------|----------------------|-------------------|
| - |                                      | <b>ت الموزّعة</b>                      | 2. الأشخاص المنتفعين | 1. التبرّعات      |
|   |                                      | توزيع الكميّات                         |                      |                   |
|   | مقرونة<br>الكمية: 18 كغ<br>الباقي: 3 | أموال<br>المبلغ: 35 دينار<br>الباقي: 5 | اسم المنتفع          | #                 |
|   | 15                                   | 0                                      | أسماء عامر           | 1                 |
|   | 0                                    | 15                                     | عمر بن محمد          | 2                 |
|   | 0                                    | 15                                     | غيث صبيح             | З                 |
|   |                                      | هاب إلى المرحلة 4 : حفظ البيانات       | الد                  |                   |

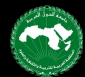

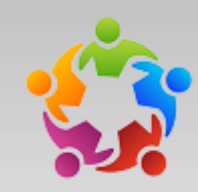

- في المرحلة الرابعة، تقوم المنصّة
   بإظهار ملخّص التقسيم و التوزيع
   المنجز
- ویقوم المستعمل بتحدید تاریخ
   توزیع التبرّعات و اختیار الموزّع إن
   وُجد
- بالضغط على زرّ 'حفظ البيانات'
   يتمّ توجيه المستعمل لصفحة
   توزيع التبرّعات

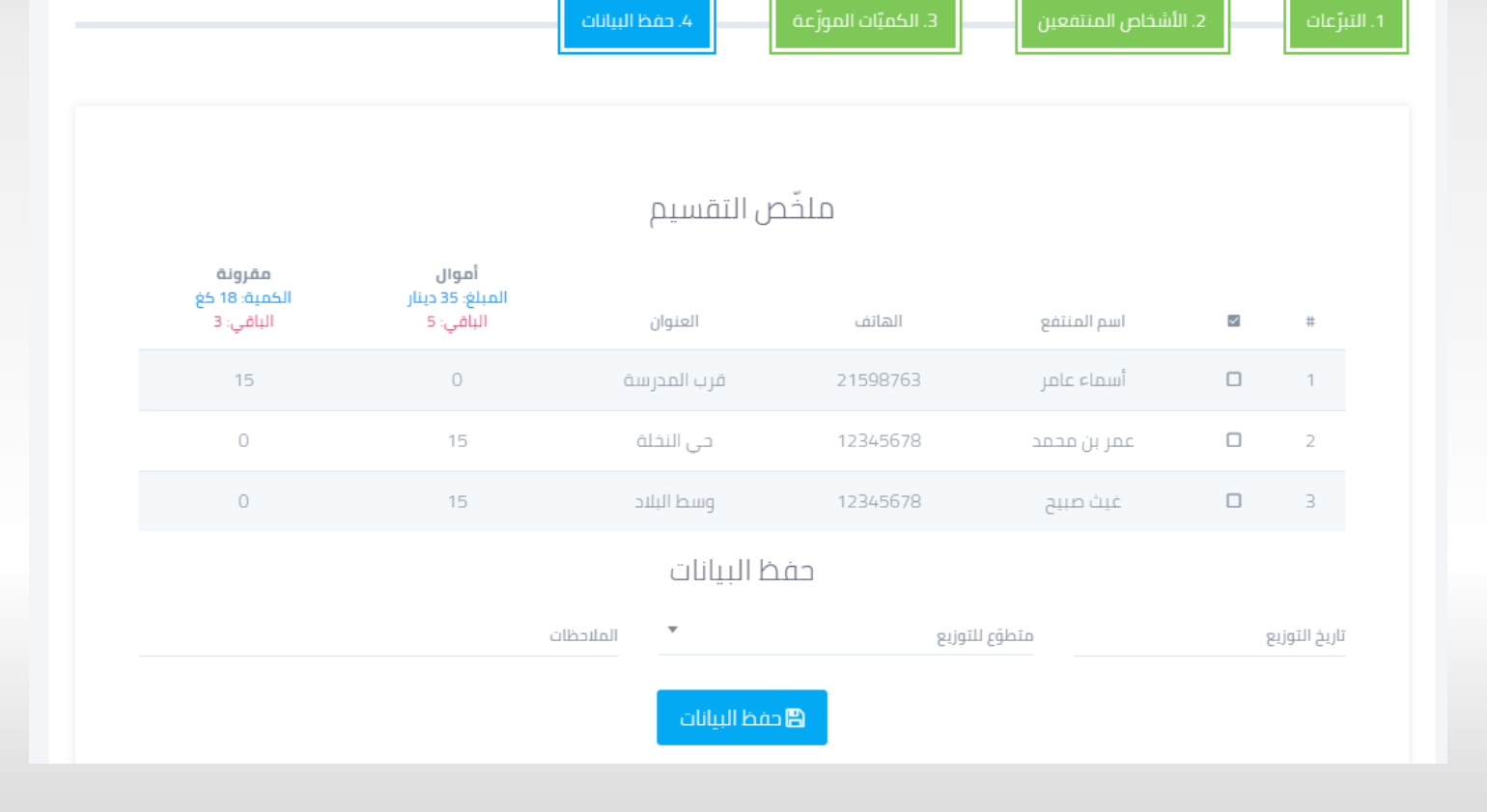

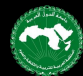

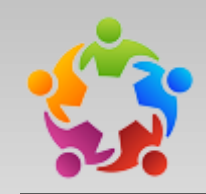

 من خلال صفحة توزيع التبرّعات، يمكن للمستعمل اللطّلاع على التبرّعات التي تمّ تقسيمها وتوزيعصا

 کما یجب علیہ تأکید استلام المنتفعين للتبرّعات أو إلغاؤها

| = | توزيع التبرّعات                                          |                                                               |                    |                         |                          |                             |   | منصة الألكسو<br>للتخامن المجتمعي |                                    |            |  |  |  |
|---|----------------------------------------------------------|---------------------------------------------------------------|--------------------|-------------------------|--------------------------|-----------------------------|---|----------------------------------|------------------------------------|------------|--|--|--|
|   |                                                          |                                                               |                    |                         | من صفحة مخزون التبرّ عات | لالقيام ب<br>بحث            | 8 | الإرادة<br>وياد المعراوي         |                                    |            |  |  |  |
|   | المنتفع 🖨                                                | المتبرّع 🖨                                                    | نوعيَّة التبرَّع 🖨 | القرار 🖨                | الموزّع 🌩                | تاريخ التوزيع 🜲 الملاحظات 🜲 | # |                                  | الزئيسية                           | *          |  |  |  |
|   | عمر بن محمد<br>12345678<br>15 دینار                      | <br>11456789<br>تبرع بــ 20 دينار                             |                    |                         |                          |                             |   | <                                | مخزون التبرّعات<br>توزيع التبرّعات |            |  |  |  |
|   | غیث صبیح<br>12345678<br>5 دنار                           |                                                               | أموال              |                         |                          |                             |   | 5                                | المنتفعون<br>الأبتعات              | *          |  |  |  |
|   | المجموع: 15 دينار                                        |                                                               |                    |                         |                          |                             |   |                                  | المبرعات<br>المتطوّعون للتوزيع     | <u>e</u> u |  |  |  |
|   | عیت تعبیح<br>12345678<br>10 دینار<br>المجموع: 15 دینار   | ياسين عربي<br>77661234<br>تېزع يــ 15 دينار                   |                    | كيد الاستلام أو الإلغاء | بإمكانياتنا الخاصّة مأ   | 2020-04-24                  | 5 | 2                                | الجمعيّات                          | 0000       |  |  |  |
|   | أ <b>سماء عامر</b><br>21598763<br>8 كغ<br>المجموع: 15 كغ | أحمد رامي<br><sup>96385241</sup><br>تبرّع بـ <sup>20</sup> كغ |                    |                         |                          |                             |   |                                  |                                    |            |  |  |  |
|   | أ <b>سماء عامر</b><br>21598763<br>7 كغ<br>المجموع: 15 كغ | ياسين عربي<br>77661234<br>تبرّع بـ 10 كغ                      | مفرونة             |                         |                          |                             |   |                                  |                                    |            |  |  |  |
|   | أسماء عامر<br><sup>21598763</sup><br>۱۵ دينار            | إيمان فلاني<br>11456789                                       | أموال              | لفى                     | بإمكانياتنا الخاصّة      | 2020-04-16                  | 4 |                                  |                                    |            |  |  |  |

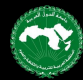

•

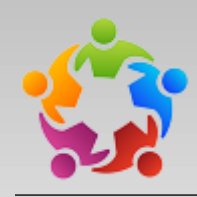

 تخوّل صفحة قائمة المنتفعين مسيّري الجمعيّات من إدارة بيانات طالبى المساعدة بكل سهولة

- إذ يمكن للمستعمل إضافة منتفع أو تعديله أو حذفه
  - كما يمكنه رفع ملف Excel لإضافته مباشرة إلى القائمة
  - بالإضافة إلى إمكانية استخراج القائمة في ملف Excel

| 1999   |
|--------|
| 10     |
| $\sim$ |
| - 7,   |
| -14    |
|        |

|   | لجمعيَّات | II 🏦 II   | 🕫 المتطوَّعون للتوزيع          | هُ النَّبرَعات | 😁 المنتفعون             | التىرّعات 🖁 | وحة التحكم<br>■ مخرون النبرّعات | ے لر<br>سف | التركيم  | , | منصة الألكسو<br>للتضامن المجتمعي |
|---|-----------|-----------|--------------------------------|----------------|-------------------------|-------------|---------------------------------|------------|----------|---|----------------------------------|
| = |           |           |                                |                |                         |             | <u>مین</u>                      | aīin       | قائمة اا |   | الإرادة<br>زياد المعزاوي         |
|   |           |           | 🛓 استخراج القائمة في ملف Excel | لریق ملف Excel | ف منتفع جدید 🛃 آصف عن ط | uci +       |                                 |            | بحث      |   | الرّئيسية                        |
|   |           |           |                                |                |                         | A 1.01 - 11 |                                 |            |          | < | مخزون التبرّعات                  |
|   |           | <b>\$</b> | الاحتياجات                     | <b>\$</b>      | العنوان                 | الھاتف 🍦    | اسم المنتفع                     | #          |          |   | توزيع التبرّعات                  |
| ۵ | 1         |           | أحتاج مواد طبية                |                | غرب المدرسة             | ä 21598763  | أسماء عامر                      | 1          |          | 5 | المنتفعون                        |
| Û |           |           | كرسي متحرك و أدوات طبية        |                | وسط البلاد              | g 551233468 | سمير سامر                       | 2          |          | 5 | التّبرّعات                       |
| Û | 1         |           | ملابس أطفال                    |                | حي النخلة               | 77889966    | سيرين أحمد                      | 3          |          | 1 | المتطؤعون للتوزيع                |
| Û | 1         |           | مواد غذائية                    |                |                         | 12345678    | عمر بن محمد                     | 4          |          | 2 | الجمعيّات                        |
| Û | 1         |           | موادغذائية                     |                | وسط البلاد              | g 12345678  | غيث صبيح                        | 5          |          |   |                                  |
|   |           |           |                                |                |                         |             | 5 10 5                          | - 1 m      | ·c 1     |   |                                  |

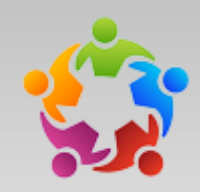

تخوّل صفحة قائمة التبرّعات مسيّري الجمعيّات من اللطّلاع بكلّ دقّة على التبرّعات المتحصّل عليها عبر المنصّة مع إمكانيّة البحث على تفاصيل معيّنة

بنفس الطريقة يمكن لمسيّري الجمعيّة
 اللطّلاع على المتطوّعين للتوزيع واستخراج
 البيانات الضرورية

| =                                          |                          |                          |                         |   | Ū            | لتبرّعا | قائمة ا           |  |  |
|--------------------------------------------|--------------------------|--------------------------|-------------------------|---|--------------|---------|-------------------|--|--|
|                                            | عدد العناصر المختارة : 0 | عدد العناصر المختارة : 0 |                         |   |              |         |                   |  |  |
| ♦ الھاتف ♦ البريد ﴾ العنوان﴾<br>الالكتروني | التفاصيل                 | التبرّعات ♦<br>العينيّة  | التبرِّعات ♦<br>المالية | ÷ | اسم المتطوّع | #       |                   |  |  |
| 65432187                                   | مقرونة: 15 كغ            | مواد غذائية              | \$ 0                    |   | فلان صالح    | 5       |                   |  |  |
| 96385241                                   | مقرونة: 20 كغ            | مواد غذائية              | \$ O                    |   | أحمد رامي    | 1       |                   |  |  |
| 12398723                                   | أموال: 60 دينار          |                          | \$ 60                   |   | بلال العامري | З       |                   |  |  |
| 66332255                                   | زیت: 30 ل                | ءاغذ                     | \$ 0                    |   | بلال العامري | 4       |                   |  |  |
| 11456789                                   | أموال: 20 دينار          | مواد غذائية              | \$ 20                   |   | إيمان فلاني  | 2       |                   |  |  |
|                                            |                          |                          |                         |   | 1 من 1       | ض 1 -   | µс <mark>1</mark> |  |  |

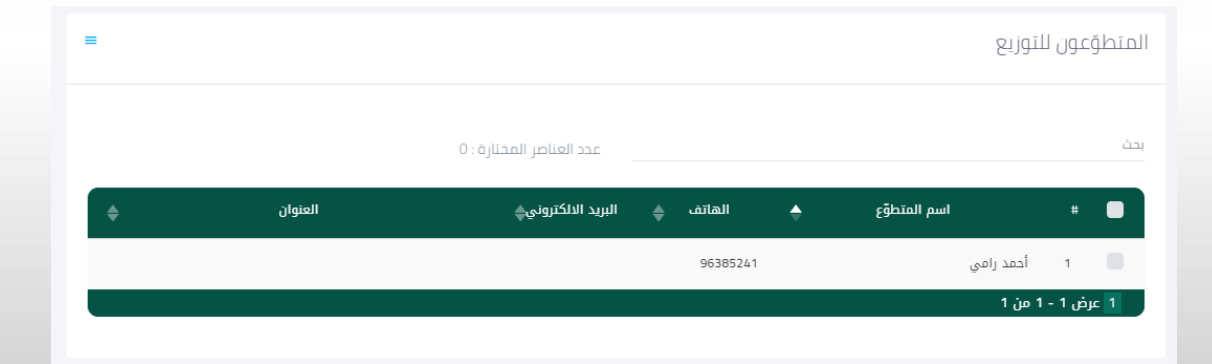

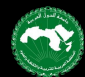

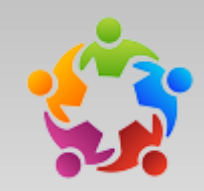

من خلال صفحة الجمعيّات، يمكن
 لمسيّري الجمعيّات اللطّلاع على بيانات
 الجمعيّات المسجّلة في المنصّة، بما في ذلك
 مدى نشاطها من خلال عدد التبرّعات
 المتحصّل عليها و عدد المنتفعين،
 والتواصل معها

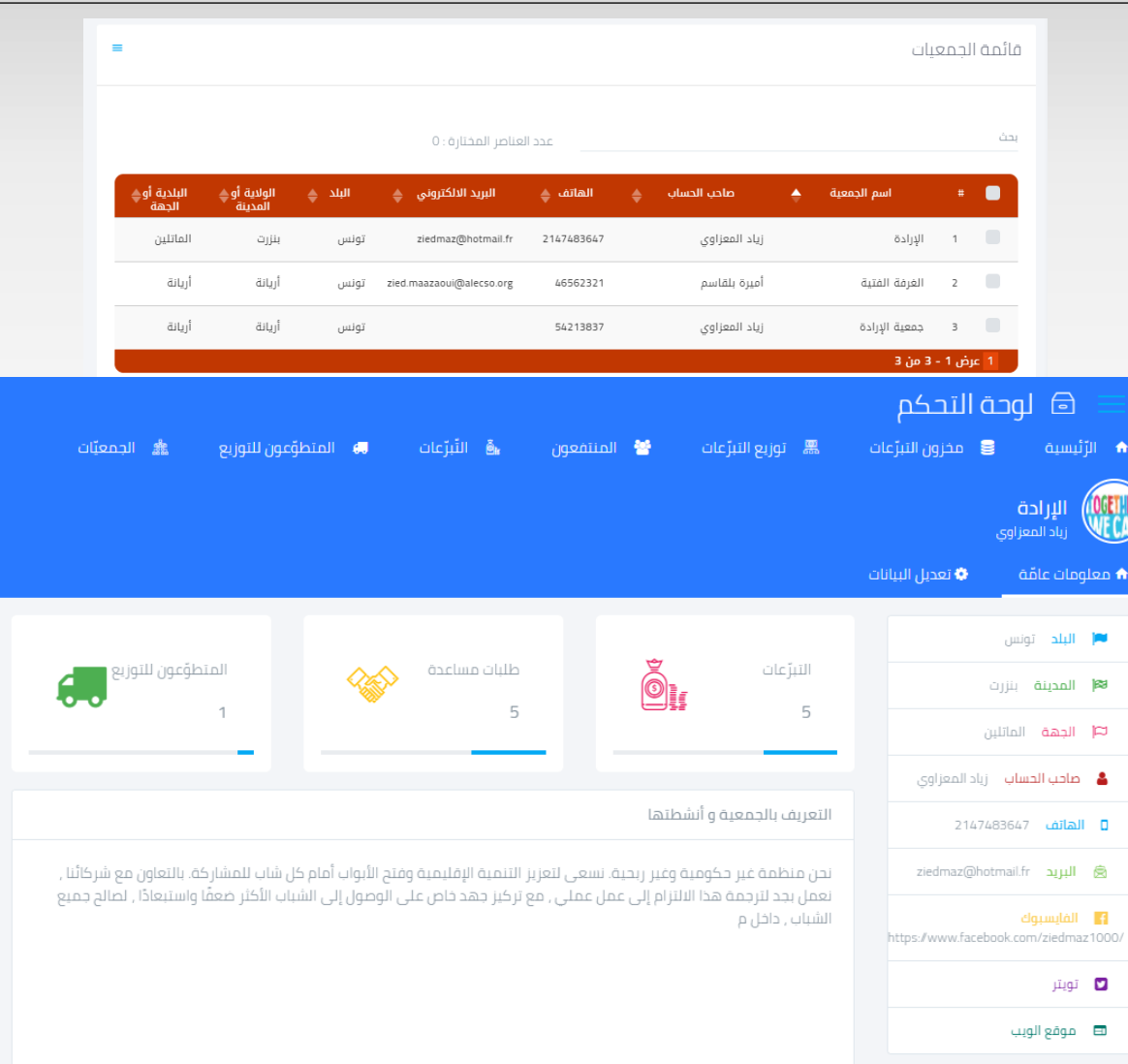

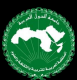